# Multi Factor Authentication (MFA) dayforce Quick Reference

You can choose to set up your MFA using one of the following methods:

- 1. Using the Twilio Authy app.
- 2. By SMS Text Message
- 3. By Voice Call (land line can be used for voice call)
- 4. By email

Follow the directions for your preferred option.

#### Contents

| Twilio Authy Smartphone App                                                  | 2  |
|------------------------------------------------------------------------------|----|
| First Time Set Up Using Twilio Authy Smartphone App                          | 2  |
| Logging into Self Service Using the Twilio Authy Smartphone App Verification | 7  |
| SMS Text Message or Voice Call                                               | 9  |
| First Time Set Up using SMS Text Message or Voice Call                       | 9  |
| Logging into Self Service Using SMS Text Message or Voice Call Verification  | 12 |
| Email                                                                        | 14 |
| First Time Set Up using Email                                                | 14 |
| Logging into Powerpay Self Service Using Email Verification                  | 17 |

## **Twilio Authy Smartphone App**

#### First Time Set Up Using Twilio Authy Smartphone App

|   | First Time Set Up Using Twilio A                                                                                                    | uthy Smartphone App                                                                                                    |
|---|----------------------------------------------------------------------------------------------------|----------------------------------------------------------------------------------------------------|
| 1 | <ul> <li>Log into Powerpay Self Service</li> <li>a. Enter your Username and<br/>Password.</li> <li>b. Click Login.</li> <li>Note: Do not set up your<br/>multifactor authentication using<br/>the Self Service iOS mobile app.</li> </ul>                                                                                                    | <section-header><section-header><section-header></section-header></section-header></section-header>                                                                                                    |
| 2 | Select MFA Method<br>Dayforce recommends the<br>Smartphone App (Twilio Authy<br>Smartphone App).<br>You can also select SMS Text<br>Message, Voice Call, or Email.<br>If you select multiple methods, you<br>are required to set up and verify<br>each one. This process describes<br>the Smartphone App selection.<br>a. Select Smartphone App.<br>b. Click Next. | <image/> <image/> <image/> <image/> <section-header><section-header><section-header><section-header><section-header><text></text></section-header></section-header></section-header></section-header></section-header> |

|   | First Time Set Up Using Twilio                                                                                                    | Authy Smartphone App                                                                                                    |
|---|----------------------------------------------------------------------------------------------------|----------------------------------------------------------------------------------------------------|
| 3 | <ul> <li>Establish your Contact Information</li> <li>a. Select your country code from the dropdown list.</li> <li>b. Enter your cell phone number.</li> <li>If you don't have a cell phone, you can enter a land line number.</li> <li>c. Optionally enter a secondary number.</li> </ul> | Set Up Contact Information         We will use the provided phone number(s) to verify your identity when you login to application.         Using your mobile phone as the primary phone number is recommended.         Please do not close your browser until the process is complete                                                                                                    |
| 4 | <ul> <li>d. Click Next.</li> <li>Verify Your Phone Number</li> <li>A one-time 6-digit code will be sent</li> </ul>                                                                                                    | (+1) USA/Canada   Enter phone number Exten Include Secondary Phone Number Back Next                                                                                                    |
|   | <ul> <li>to the phone number you entered.</li> <li>Select how you would like to receive that code:</li> <li>Text Message - a text message is sent your phone</li> <li>Voice Call - a phone call is placed to your phone and an automated voice provides the code</li> </ul>               | Indifactor Authentication <b>Performany Phone Number</b> $f = f$ Net, we will send a one-time code to your phone that you will need to confirm. <b>Performany Phone Phone Number</b> Net, we will send a one-time code to your phone that you will need to confirm. <b>Performany Phone Phone Number Performany Phone Number Performany Phone Number</b> |

|   | First Time Set Up Using Twilio                                                                                                    | Authy Smartphone App                                                                                                    |
|---|----------------------------------------------------------------------------------------------------|----------------------------------------------------------------------------------------------------|
| 5 | 5 Enter the 6-digit code you received<br>If you did not receive the code, click<br>Resend code to resend the code to<br>the same number. Additionally, you<br>can change the method of receiving<br>the code by clicking the link below<br>Resend code.<br>In our example, we chose to receive<br>the code by text message, so the link<br>shown provides the option to<br>Receive a code by voice call instead.<br>Click Next. | CERIDIAN<br>Dayforce<br>Multifactor Authentication                                                                                                    |
|   |                                                                                                    |                                                                                                    |
|   |                                                                                                    | Verify Primary Phone Number<br>+1<br>We sent a text message with a one-time code to your phone.<br>Please do not close your browser until the process is complete                                                                                                    |
|   |                                                                                                    | Enter the verification code                                                                                                    |
| 6 | Install the Twilio Authy App from<br>Apple App Store or Google Play<br>Store (if using App for<br>Authentication)                                                                                                    | CERIDIAN<br>Doyforce<br>Multifactor Authentication                                                                                                    |
|   | Install the Twilio Authy app from the<br>Apple App Store or the Google Play<br>store. <b>Do not manually add</b><br><b>accounts</b> , they are added<br>automatically during the verification<br>process.                                                                                                    | Follow the instructions below to download Authy app on your smart phone.                                                                                                    |
|   | <b>Note:</b> Be sure to look for the logo<br>shown in the image to the right and<br>verify that it is the Twilio Authy app<br>when making your selection in the<br>Apple or Google Play store.                                                                                                    | <ul> <li>Install Authy</li> <li>Open the App Store on your Apple device or the Google Play Store on your Android device then download and install the Authy app.</li> <li>Do not manually add accounts to the Authy App, they are added automatically during the verification process.</li> <li>Set Up Account</li> <li>Open the Authy app and set up an account using the following contact information.</li> <li>Improve Authy app and set up an account using the following contact information.</li> <li>Improve Authy Apple the setup process in the Authy app, click Next.</li> </ul> |

|   | First Time Set Up Using Twilio                                                                                                    | Authy Smartphone App                                                                                                    |
|---|----------------------------------------------------------------------------------------------------|----------------------------------------------------------------------------------------------------|
| 7 | <ul> <li>Once you have installed the Twilio Authy app, click Next.</li> <li>a. Click on your account in the Twilio Authy app on your phone.</li> <li>b. A 7-digit security code displays. The code is valid for 20 seconds before a new code is generated.</li> <li>If you receive a message that you don't have any accounts, close, and reopen the app.</li> </ul> | Authy       Q       I         Image: Solution of the second second |
| 8 | <ul> <li>Enter the 7-digit code you received<br/>in the Twilio Authy app in the<br/>previous step.</li> <li>a. On the Multifactor<br/>Authentication page, enter the<br/>7-digit code shown in the Twilio<br/>Authy app.</li> <li>b. Click Next before the code<br/>expires.</li> </ul>                                                                              | Control of the Authy app on your phone and select the application icon that corresponds to your company's application instance.         Please do not close your browser until the process is complete         Enter the 7-digit code you see on Authy app screen.                                                                                                    |

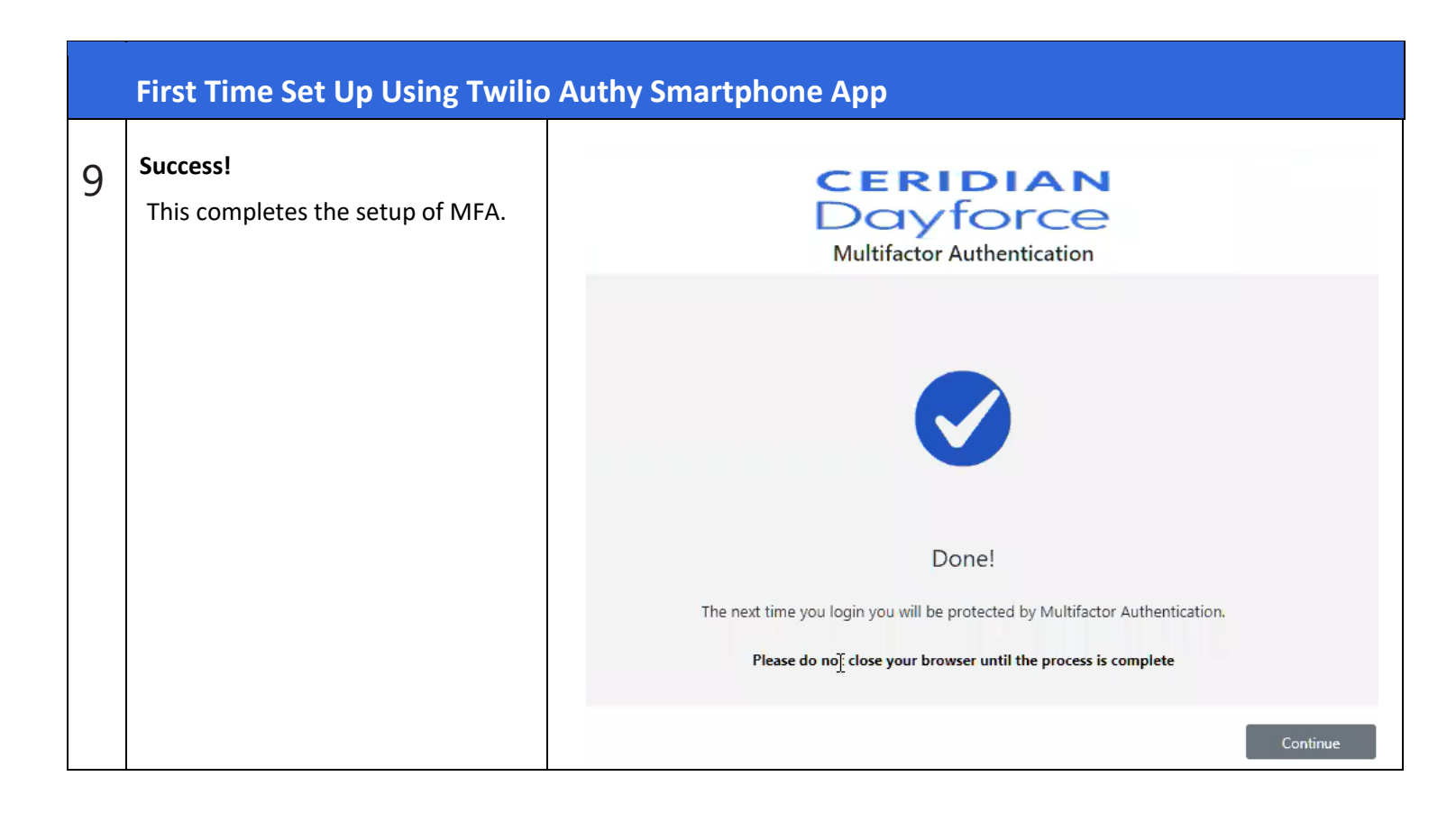

### Logging into Self Service Using the Twilio Authy Smartphone App Verification

|   | Log in to Self Service Using Tw                                                                                                    | ilio Authy Smartphone App Verification                                                                                                    |
|---|----------------------------------------------------------------------------------------------------|----------------------------------------------------------------------------------------------------|
| 1 | <ul> <li>Log into Powerpay Self Service</li> <li>a. Enter your Username and Password.</li> <li>b. Click Login.</li> <li>Note: Multifactor authentication is not<br/>enabled when using the Self Service iOS<br/>mobile app.</li> </ul>                                                                                                    | <section-header><section-header><section-header></section-header></section-header></section-header>                                                                                                    |
| 2 | Approve the notification sent from the<br>Twilio Authy app to your phone<br>If you cannot see the notification on your<br>phone, open the Twilio Authy app and click<br>the bell icon to see pending notifications.<br>If you do not respond to the Twilio Authy app<br>notification within <u>10</u> seconds IAM displays a<br>message saying, "We didn't hear from you."<br>This is not an expiration, and you can<br>continue to approve the code that was sent.<br>Alternatively, you can click the <b>Try Again</b><br>button to send another code.<br>Click <b>Log in another way</b> to log in with a<br>mebile token, text, yoice call or email | CERIDIAN         Doyforce         Douglout         Image: Control of the second of the second of the se |
|   |                                                                                                    | Log in another way                                                                                                    |

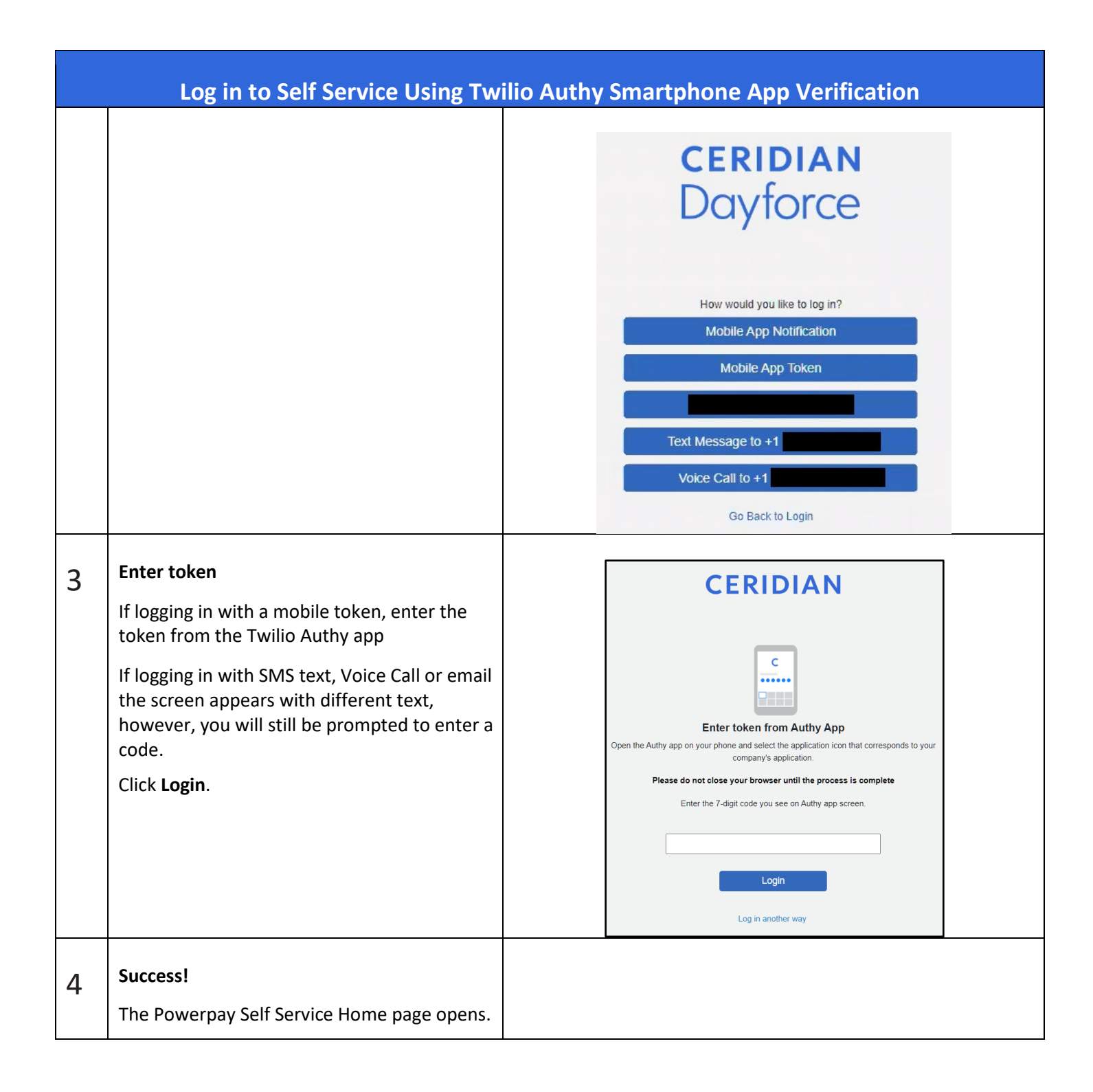

## SMS Text Message or Voice Call

#### First Time Set Up using SMS Text Message or Voice Call

|   | First Time Set Up Using SMS T                                                                                                    | ext Message or Voice Call                                                                                                    |
|---|----------------------------------------------------------------------------------------------------|----------------------------------------------------------------------------------------------------|
| 1 | <ul> <li>Log into Powerpay Self Service</li> <li>a. Enter your Username and<br/>Password.</li> <li>b. Click Login.</li> <li>Note: Multifactor authentication is<br/>not enabled when using the Self<br/>Service iOS mobile app.</li> </ul> | <section-header><section-header><section-header><section-header></section-header></section-header></section-header></section-header>                                                                                                    |
| 2 | Select MFA Method<br>a. Select SMS Text Message or<br>Voice Call.                                                                                                    | CERIDIAN<br>Dayforce<br>Multifactor Authentication                                                                                                    |
|   | You can also select Smartphone<br>App or Email.<br>If you select multiple methods,<br>you are required to set up and<br>verify each one.<br>This process describes the SMS<br>Text Message or Voice Call<br>selection.<br>b. Click Next.   | Improve the enderse to the enderse to th |

|   | First Time Set Up Using SMS T                                                                                                    | ext Message or Voice Call                                                                                                    |
|---|----------------------------------------------------------------------------------------------------|----------------------------------------------------------------------------------------------------|
| 3 | <ul> <li>Set up your Contact Information</li> <li>a. Select your country code from the dropdown list.</li> <li>b. Enter your cell phone number. If you don't have a cell phone, you can enter a land line number.</li> <li>c. Optionally enter a secondary number.</li> <li>d. Click Next.</li> </ul>                                         | We will use the phone number(s) you provide below to deliver a one-time code that will be used to verify your identity when you log in to application.         We will use the phone number(s) you provide below to deliver a one-time code that will be used to verify your identity when you log in to application.         Using your mobile phone as the primary phone number is recommended.         Primary Phone Number         (+1) USA/Canada         Include Secondary Phone Number |
| 4 | <ul> <li>Verify Your Phone Number</li> <li>A one-time 6-digit code is sent to the phone number you entered.</li> <li>Select how you would like to receive that code:</li> <li>Text Message - a text message is sent your phone</li> <li>Voice Call - a phone call is placed to your phone and an automated voice provides the code</li> </ul> | Correction   During the primary Phone Number 1 Next, we will send a one-time code to your phone that you will need to confirm. Dease do not close your browser until the process is complete How would you like us to send you the code?   Text Message   Voice Call                                                                                                    |

|                                                                                    | First Time Set Up Using SMS T                                                                                                    | ext Message or Voice Call                                                                                                    |
|------------------------------------------------------------------------------------|----------------------------------------------------------------------------------------------------|----------------------------------------------------------------------------------------------------|
| 5                                                                                  | Enter the 6-digit code you received<br>If you did not receive the code, click<br><b>Resend code</b> to resend the code to<br>the same number. Additionally, you<br>can change the method of receiving | Multifactor Authentication                                                                                                    |
|                                                                                    | Resend code.<br>In our example, we chose to receive<br>the code by text message, so the link<br>shown provides the option to<br><b>Receive a code by voice call instead</b> .                         | Verify Primary Phone Number<br>+1<br>We sent a text message with a one-time code to your phone.<br>Please do not close your browser until the process is complete |
|                                                                                    | Click <b>Next</b> .                                                                                                    | Enter the verification code C Resend code Receive a code by voice call instead Back Next                                                                          |
| 6 Success!<br>This completes the setup of MFA.<br>You are directed to the Powerpay | Success!<br>This completes the setup of MFA.<br>You are directed to the Powerpay                                                                                                    | CERIDIAN<br>Doyforce<br>Multifactor Authentication                                                                                                    |
|                                                                                    | Self Service Home page.                                                                                                    |                                                                                                    |
|                                                                                    |                                                                                                    | Done!<br>The next time you login you will be protected by Multifactor Authentication.<br>Please do not close your browser until the process is complete           |
|                                                                                    |                                                                                                    | Continue                                                                                                    |

### Logging into Self Service Using SMS Text Message or Voice Call Verification

|   | Log in Using SMS Text Message or Voice Call Verification                                                                                                    |                                                                                                    |  |
|---|----------------------------------------------------------------------------------------------------|----------------------------------------------------------------------------------------------------|--|
| 1 | <ul> <li>Log into Powerpay Self Service</li> <li>a. Enter your Username and<br/>Password.</li> <li>b. Click Login.</li> <li>Note: Multifactor authentication is not<br/>enabled when using the Self Service<br/>iOS mobile app.</li> </ul> | <section-header><section-header><section-header><section-header><section-header></section-header></section-header></section-header></section-header></section-header> |  |
| 2 | Select how you want to log in<br>Select Text Message or Voice Call.                                                                                                    | CERIDIAN   Docycloccc   How would you like to log in? Text Message to +1 Voice Call to +1 Go Back to Login                                                            |  |

|   | Log in Using SMS Text Message                                                                                                    | or Voice Call Verification                                                                                                    |                                                                                                    |
|---|----------------------------------------------------------------------------------------------------|----------------------------------------------------------------------------------------------------|----------------------------------------------------------------------------------------------------|
| 3 | <ul> <li>Enter the 6-digit code you received</li> <li>If logging in with SMS text:</li> <li>a. Enter the 6-digit code you received.</li> <li>b. Click Login.</li> </ul>               | <b>CERIDIAN</b><br>Dayforce                                                                                                    | <b>CERIDIAN</b><br>Dayforce                                                                                                    |
|   | <ul> <li>If logging in by Voice Call:</li> <li>a. Follow the phone prompts to receive your code.</li> <li>b. Enter the 6-digit code you received.</li> <li>c. Click Login.</li> </ul> | Enter SMS Code   Tester state message with a one-time code to your phone 1 Tester do not close your browser until the process is complete Tester do not close your browser until the process is complete Login Cig meand Code Login another way | Liter Voice Code   Tetre voice Code Tetre voice code Tetre acting your number Tetre to to exo code your browser until the process is complete Liter to the voice message to get the verification code and enter it below. Login Cig Cal me with code again Login another way |
| 4 | Success!<br>You are directed to the Powerpay Self<br>Service Home page.                                                                                                    |                                                                                                    |                                                                                                    |

## Email

### First Time Set Up using Email

|   | First Time Set Up Using Email                                                                                                    |                                                                                                    |
|---|----------------------------------------------------------------------------------------------------|----------------------------------------------------------------------------------------------------|
| 1 | <ul> <li>Log into Powerpay Self Service</li> <li>a. Enter your Username and Password.</li> <li>b. Click Login.</li> <li>Note: Multifactor authentication is not<br/>enabled when using the Self Service iOS<br/>mobile app.</li> </ul>                                                                              | <section-header><section-header><section-header><section-header><section-header><section-header></section-header></section-header></section-header></section-header></section-header></section-header>                                                                                                    |
| 2 | <ul> <li>Select MFA Method</li> <li>a. Select Email.<br/>You can also select Smartphone App,<br/>SMS Text Message or Voice Call.<br/>If you select multiple methods, you<br/>are required to set up and verify<br/>each one.<br/>This process describes the Email<br/>selection.</li> <li>b. Click Next.</li> </ul> | <image/> Contractor Authentication   Description   Description Description Description <pdescription< p=""> Description <pdescription< p=""> <pdescription< p=""> Description <pdescription< p=""> Description <pdescription< p=""> Description <pdescription< p=""> Description <pdescription< p=""> <pdescription< p=""> <pdescription< p=""> <pdescription< p=""> Description <pdescription< p=""> <pdescription< p=""> <pdescription< p=""> <pdescription< p=""> <pdescriptio< th=""></pdescriptio<></pdescription<></pdescription<></pdescription<></pdescription<></pdescription<></pdescription<></pdescription<></pdescription<></pdescription<></pdescription<></pdescription<></pdescription<></pdescription<></pdescription<> |

|   | First Time Set Up Using Email                                                                                                    |                                                                                                    |
|---|----------------------------------------------------------------------------------------------------|----------------------------------------------------------------------------------------------------|
| 3 | <ul> <li>Set up your Contact Information</li> <li>a. Enter your email address to use for logging in with MFA.</li> <li>b. Click Next.</li> </ul>                                                                                                    | Concerning         Description         Dultifactor Authentication         Set Up Contact Information         We will use the provided email address to deliver a one-time code that will be used to verify your identity when you log in to application.         Delase do not close your browser until the process is complete         Email Address         Inter Email Address |
| 4 | Verify Your Email Address<br>An email including a one-time <b>7-digit</b><br>code is sent to your email address.                                                                                                    | Powerpay Self Service Multifactor Authentication (MFA) - Account Registration Security Code<br>NoReplySelfService@Powerpay.com<br>To To To To To To To To To To To To To T                                                                                                    |
| 5 | Enter the 7-digit code you received<br>Your Powerpay MFA security code<br>expires and can only be used once. If your<br>code expires before you enter it, you will<br>need to request a new one by clicking<br>Resend code.<br>a. Enter your 7-digit code.<br>b. Click Next. | Control   Indifactor Authentication   Image: Control   Image: Control   Image: Control   Image: Control   Image: Control   Image: Control   Image: Control   Image: Control   Image: Control                                                                                                    |

|   | First Time Set Up Using Email                                                                                                  |                                                                |
|---|----------------------------------------------------------------------------------------------------|----------------------------------------------------------------|
| 6 | Success!<br>This completes the setup of MFA.<br>Click Continue.<br>You are directed to the Powerpay Self<br>Service Home page. | Rultifactor Authentication                                     |
|   |                                                                                                    | Please do not close your browser until the process is complete |
|   |                                                                                                    | Continue                                                       |

### Logging into Powerpay Self Service Using Email Verification

|   | Log in Using Email Verification                                                                                                    |                                                                                                    |
|---|----------------------------------------------------------------------------------------------------|----------------------------------------------------------------------------------------------------|
| 1 | <ul> <li>Log into Powerpay Self Service</li> <li>a. Enter your Username and Password.</li> <li>b. Click Login.</li> <li>Note: Multifactor authentication is not<br/>enabled when using the Self Service iOS<br/>mobile app.</li> </ul> | <section-header><section-header><section-header><section-header><section-header></section-header></section-header></section-header></section-header></section-header> |
| 2 | Select how you want to log in<br>Select your email address.                                                                                                    | CERIDIAN<br>Dayforce<br>How would you like to log in?<br>Go Back to Login                                                                                             |

|   | Log in Using Email Verification                                                                                                    |                                                                                                    |
|---|----------------------------------------------------------------------------------------------------|----------------------------------------------------------------------------------------------------|
| 3 | <ul> <li>Enter the 7-digit code you received</li> <li>a. Enter the 7-digit code you received by email.</li> <li>b. Click Login.</li> </ul> | CERIDIAN   Dayforce   Enter the secret code received in Email Idease do not close your browser until the process is complete   Login   Cerean Code   Login Cerean Code |
| 4 | Success!<br>You are directed to the Powerpay Self<br>Service Home page.                                                                    |                                                                                                    |